## Spôsoby zistenia ID KEP

ID KEP (kvalifikovaný elektronický podpis) je možné zistiť pomocou napr. ovládacieho panela, prostredíctvom prehliadača Internet Expolrer, Google Chrome alebo Mozilla Firefox. Popstup zistenia ID KEP je popísaný v uvedených kapitolách:

| Ovládací panel (Windows 7 Profesional) | 1  |
|----------------------------------------|----|
| Internet Explorer (IE 11)              | 4  |
| Mozilla Firefox (vezria 54.0)          | 9  |
| Google Chrome (verzia 58.0.3029.110)   | 12 |
| Microsoft EDGE                         | 15 |

#### **Ovládací panel (Windows 7 Profesional)**

1) Zvoľte Štart/Ovládací panel/Sieť a Internet/Možnosti siete Internet (Start/Control panel/Network and Internet/Internet Options).

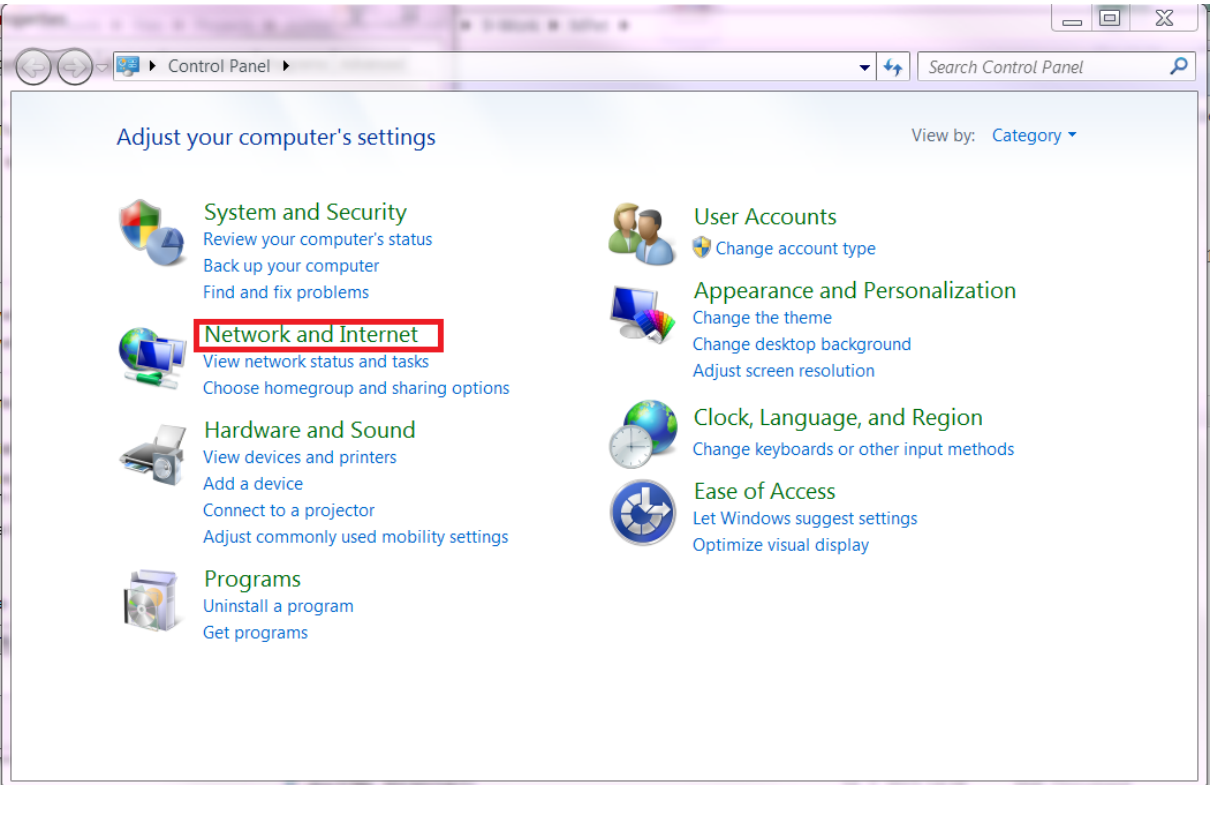

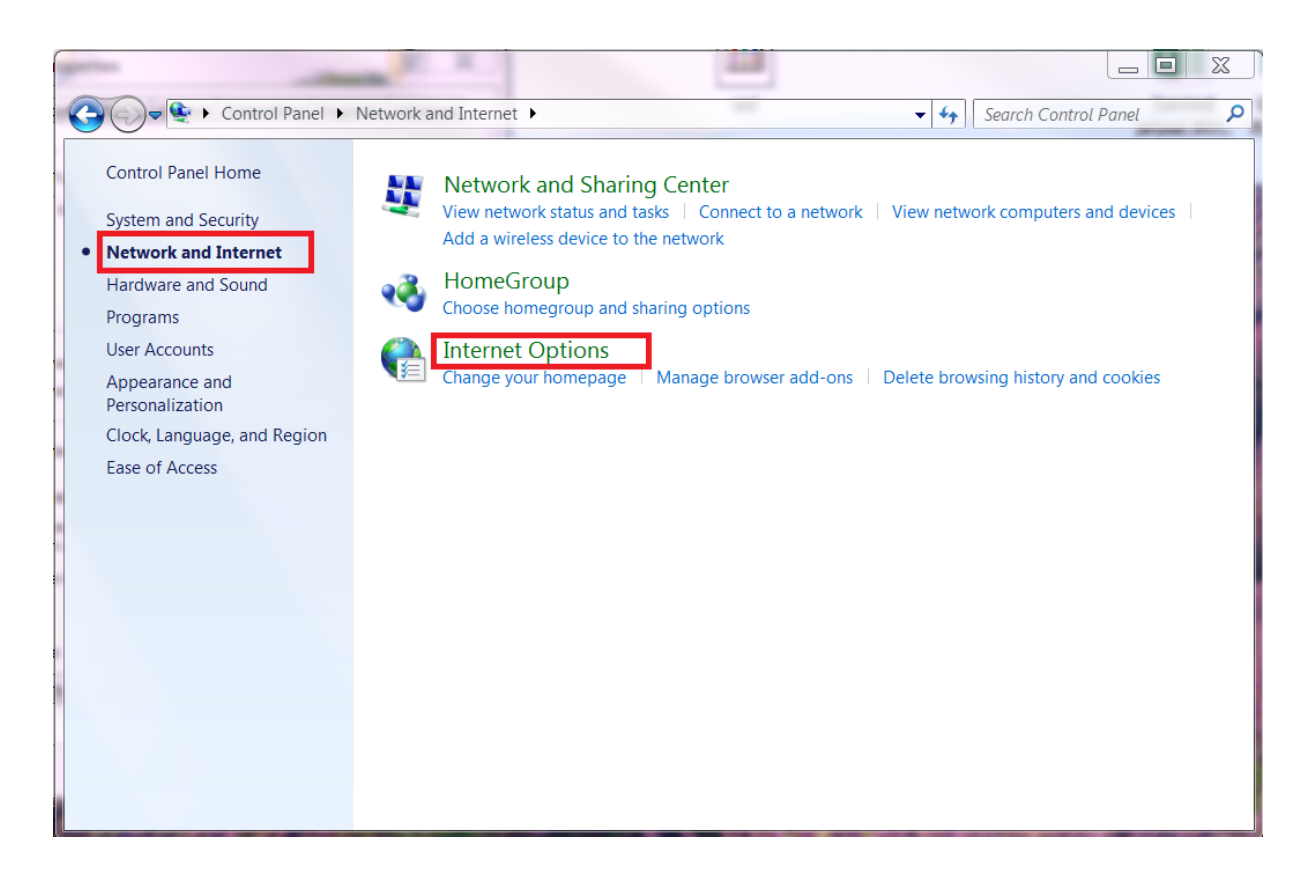

2) V zobrazenom modálnom okne sa presuňte na záložku Obsah (Content) a zvoľte voľbu Certifikáty (Certificates).

| Internet Properties                                                    |                                                                 |             | P           | X    |
|------------------------------------------------------------------------|-----------------------------------------------------------------|-------------|-------------|------|
| General Security Privacy                                               | Content Connections                                             | Programs    | Advance     | d    |
| Certificates                                                           |                                                                 |             |             | -    |
| Use certificates                                                       | for encrypted connectio                                         | ns and iden | tification. |      |
| Clear SSL state                                                        | Certificates                                                    | Publis      | hers        |      |
| AutoComplete                                                           |                                                                 |             |             | _    |
| AutoComplete s<br>on webpages ar<br>for you.                           | tores previous entries<br>nd suggests matches                   | Setti       | ngs         |      |
| Feeds and Web Slices                                                   |                                                                 |             |             | -    |
| Feeds and Web<br>updated content<br>can be read in 1<br>other programs | Slices provide<br>t from websites that<br>internet Explorer and | Setti       | ngs         |      |
|                                                                        |                                                                 |             |             |      |
|                                                                        |                                                                 |             |             |      |
|                                                                        |                                                                 |             |             |      |
|                                                                        |                                                                 |             |             |      |
|                                                                        |                                                                 |             |             |      |
|                                                                        |                                                                 |             |             |      |
|                                                                        | ОК                                                              | Cancel      | Арр         | ly 🛛 |

3) Zobrazí sa nové modálne okno. Overte, či máte zvolenú voľbu Všetky (All) v úvode obrazovky pre Plánovaný účel (Intended purpose). Zo záložky Osobné (Personal) vyberte vyberte certifikát, pre ktorý chcete zistiť ID KEP. Detail certifikátu otvorte napr. dvojklikom. Zobrazí sa ďalšie modálne okno.

| Certificates                     |                       | -            | a and a second     | X                   |
|----------------------------------|-----------------------|--------------|--------------------|---------------------|
| Intended purpose: 🤜              | All>                  |              |                    | •                   |
| Personal Other People            | Intermediate Certific | ation Author | ities Trusted Root | t Certification 🔨 🕨 |
| Issued To                        | Issued By             | Expirati     | Friendly Name      |                     |
|                                  |                       | 10. 7. 2     | key                |                     |
|                                  |                       |              |                    |                     |
| Import Expor                     | t Remove              |              |                    | Advanced            |
| Certificate intended purp        | oses                  |              |                    |                     |
| <all></all>                      |                       |              |                    |                     |
|                                  |                       |              |                    | View                |
| Learn more about <u>certific</u> | cates                 |              |                    | Close               |

4) Presuňte sa na záložku Podrobnosti (Details). Overte, či je označená voľba Všetky (All) pre pole Zobraziť (Show). V zobrazenom zozname označte položku Držiteľ (Subject). V spodnej časti modálneho okna sa pre označenú položku zobrazí bližší popis. Požadovaný údaj je označený ako SERIALNUMBER. Obyčajne začína znakmi "PNOSK".

| Field                    | Value                                      | • |
|--------------------------|--------------------------------------------|---|
| Serial number            | V3<br>16 73 0d 99 00 00 00 00<br>sha256RSA | = |
| Signature hash algorithm | sha256                                     |   |
| Issuer                   |                                            |   |
| Valid from               | 10. jula 2012 7:29:48                      |   |
| Subject                  | 10. jula 2017 7:39:48                      |   |
| C = SK                   |                                            |   |

# **Internet Explorer (IE 11)**

1) Po otvorení prehliadača zvoľte Nástroje/Možnosti siete internet (Tools/Internet options) v pravom hornom rohu obrazovky.

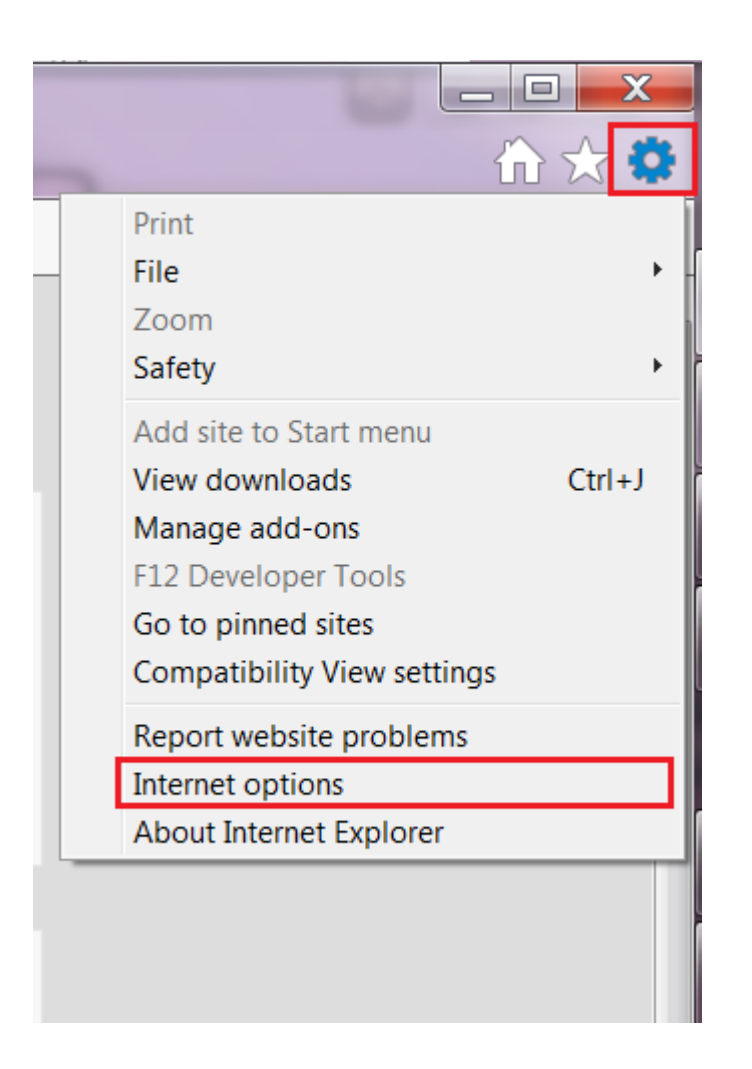

2) Po otvorení modálneho okna sa presuňte na záložku Obsah (Content) a zvoľte voľbu Certifikáty (Certificates).

| Internet Options                                     | And Street, Ser. )                                 | ? X                     |
|------------------------------------------------------|----------------------------------------------------|-------------------------|
| General Security Privacy                             | Content Connections                                | Programs Advanced       |
| Certificates                                         |                                                    |                         |
| Use certificates                                     | for encrypted connectio                            | ons and identification. |
| Clear SSL state                                      | Certificates                                       | Publishers              |
| AutoComplete                                         |                                                    |                         |
| AutoComplete s<br>on webpages a<br>for you.          | stores previous entries<br>nd suggests matches     | Settings                |
| Feeds and Web Slices —                               |                                                    |                         |
| updated conten<br>can be read in 3<br>other programs | t from websites that<br>Internet Explorer and<br>S | Settings                |
|                                                      | ОК                                                 | Cancel Apply            |

3) Zobrazí sa nové modálne okno. Overte, či máte zvolenú voľbu Všetky (All) v úvode obrazovky pre Plánovaný účel (Intended purpose). Zo záložky Osobné (Personal) vyberte vyberte certifikát, pre ktorý chcete zistiť ID KEP. Detail certifikátu otvorte napr. dvojklikom. Zobrazí

sa ďalšie modálne okno.

| ended purpose:                        | <all></all>               |                     |                   |                  |
|---------------------------------------|---------------------------|---------------------|-------------------|------------------|
| ersonal Other Pe                      | ople Intermediate Ce      | rtification Authori | ities Trusted Roo | ot Certification |
| Issued To                             | Issued By                 | Expirati            | Friendly Name     |                  |
|                                       |                           | 10. 7. 2            | key               |                  |
|                                       |                           |                     |                   |                  |
|                                       |                           |                     |                   |                  |
|                                       |                           |                     |                   |                  |
|                                       |                           |                     |                   |                  |
|                                       |                           |                     |                   |                  |
|                                       |                           |                     |                   |                  |
|                                       |                           |                     |                   |                  |
| Import                                | Export                    | we                  |                   | Advanc           |
| Import                                | Export                    | we                  |                   | Advanc           |
| Import                                | Export Remo<br>d purposes | we                  |                   | Advanc           |
| Import ertificate intended All>       | Export Remo               | we                  |                   | Advanc           |
| Import<br>ertificate intended<br>All> | Export Remo<br>I purposes | we                  |                   | Advanc           |

4) Presuňte na záložku Podrobnosti (Details). ). Overte, či je označená voľba Všetky (All) pre pole Zobraziť (Show). V zobrazenom zozname označte položku Držiteľ (Subject). V spodnej časti modálneho okna sa pre označenú položku zobrazí bližší popis. Požadovaný údaj je označený ako SERIALNUMBER. Obyčajne začína znakmi "PNOSK".

| ertificate                                                 |                              | X |
|------------------------------------------------------------|------------------------------|---|
| General Details Certification                              | Path                         |   |
| Show <all></all>                                           | -                            |   |
| Field                                                      | Value                        |   |
| Version                                                    | V3                           |   |
| 📴 Serial number                                            | 16 73 0d 99 00 00 00 00      | Ξ |
| 📴 Signature algorithm                                      | sha256RSA                    |   |
| 🔯 Signature hash algorithm                                 | sha256                       |   |
| 📴 Issuer                                                   |                              |   |
| 📴 Valid from                                               | 10. júla 2012 7:29:48        |   |
| 📴 Valid to                                                 | 10. júla 2017 7:39:48        |   |
| Subject                                                    | , SK, D                      | Ŧ |
| CN =<br>C = SK<br>SERIALNUMBER =<br>SERIALNUMBER = PNOSK 7 |                              |   |
| Learn more about <u>certificate d</u>                      | Edit Properties Copy to File |   |
|                                                            | 0                            | к |

### Mozilla Firefox (vezria 54.0)

1) Po otvorení prehliadača zvoľte Menu ( ) v pravom hornom rohu obrazovky . Následne zvoľte Možnosti (Tools).

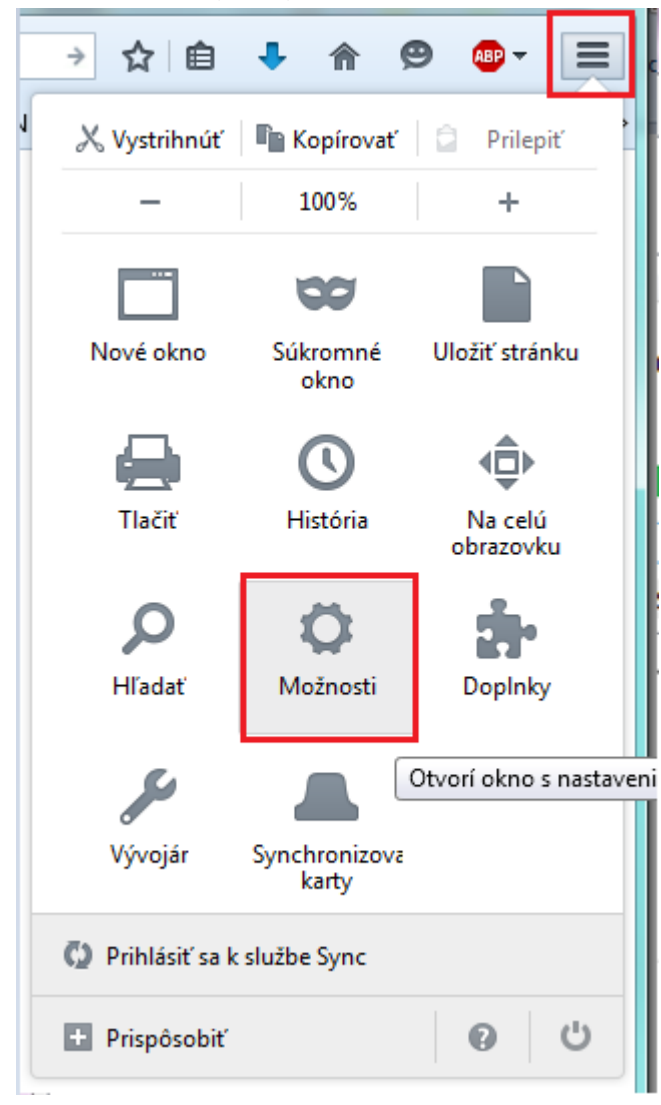

 V zobrazenej stránke v ľavom menu zvoľte Spresnenie (Advanced). V obrazovke Spresnenie (Advanced) zvoľte v hornom menu Certifikáty (Certificates). V zobrazenej záložke zvoľte Zobraziť certifikáty (View certificates).

| 0 Všeobecné                                            | Spresnenie                                                                    |
|--------------------------------------------------------|-------------------------------------------------------------------------------|
| Q Vyhľadávanie                                         | Všeobecné Odosielanie údajov Sieť Aktualizácie Certifikáty                    |
| Aplikácie                                              | Žiadosti                                                                      |
| 🗢 Súkromie                                             | Pokiaľ stránka požaduje môj osobný certifikát:<br>Vybrať auto <u>m</u> aticky |
| <ul> <li>Bezpečnosť</li> <li>Synchronizácia</li> </ul> | ● <u>V</u> ždy sa opýtať                                                      |
| 🗴 Spresnenie                                           | <u>Aktuálnu platnosť certifikátov overovať na serveroch OCSP</u>              |
|                                                        | Zobraziť <u>c</u> ertifikáty <u>Z</u> ariadenia                               |

#### 3) Zobrazí sa modálne okno s názvom Správca certifikátov (Certificate Manager).

| Správca certifikátov   |                |                                |               |         |                                              |                 |   |
|------------------------|----------------|--------------------------------|---------------|---------|----------------------------------------------|-----------------|---|
| Vaše certifikáty       | Ľudia          | Servery                        | Autority      | Iné     |                                              |                 |   |
| láte certifikáty od tý | chto organiz   | zácií, <mark>k</mark> toré vás | identifikujú: |         |                                              |                 |   |
| Vázov certifikátu      |                | Bezpečnostn                    | é zariadenie  |         | Sériové číslo                                | Platnosť vyprší | E |
|                        | ٥              | Softvárová bezn                | zariadenie    |         | 16-73-00-00-00-00-00-00-00-00-00-00-00-00-00 | 10 iúla 2017    |   |
|                        | 2              | Softvérové bezp.               | zariadenie    |         | 16:73:0D:99:00:00:00:00:00:9E                | 10. júla 2017   |   |
|                        |                |                                |               |         |                                              |                 |   |
|                        |                |                                |               |         |                                              |                 |   |
|                        |                |                                |               |         |                                              |                 |   |
|                        |                |                                |               |         |                                              |                 |   |
|                        |                |                                |               |         |                                              |                 |   |
|                        |                |                                |               |         |                                              |                 |   |
|                        |                |                                |               |         |                                              |                 |   |
| Z <u>o</u> braziť Zálo | hov <u>a</u> ť | Zá <u>l</u> ohovať vše         | tky           | ortovať | O <u>d</u> strániť                           |                 |   |

 Označte požadovaný certifikát na záložke Vaše certifiktáty (Your Certificates) a zvoľte Zobraziť (View). Otvorí sa modálne okno s názvom Zobrazenie certifikátu: "xxx" (Certificate Viewer…)

V danom modálnom okne sa presuňte na záložku Podrobnosti (Details). V časti Polia certifikátu (Certificates Fields) vyberte pole Subjekt. V časti Hodnota poľa sa vám zobrazí Identifikátor objektu. Obyčajne začína znakmi "PNOSK"

| Zobrazenie certifikátu:                               | ×    |
|-------------------------------------------------------|------|
| Všeobecné Po <u>d</u> robnosti                        |      |
|                                                       |      |
| Hierar <u>c</u> hia certifikatu                       | - II |
|                                                       |      |
|                                                       |      |
|                                                       |      |
| Polia c <u>e</u> rtifikátu                            |      |
| -Algoritmus podpisu certifikátu                       | ^    |
| Vydavateľ                                             | _    |
| a Platnosť                                            | =    |
| Neplatný pred                                         |      |
| Subject                                               |      |
| a Informácie o vereinom kľúči subiektu                |      |
| Algoritmus verejného kľúča subjektu                   | -    |
| Hodnota poľa                                          |      |
| Bežné meno (CN) =                                     |      |
| Krajina (C) = SK<br>Identifikátor objektu (2 5 4 5) = |      |
| Identifikátor objektu (2 5 4 5) = PNOSK 7             |      |
|                                                       |      |
|                                                       |      |
|                                                       |      |
| Exportovať                                            |      |
|                                                       |      |
| Zav                                                   | rieť |
|                                                       |      |

### Google Chrome (verzia 58.0.3029.110)

1) V prehliadači v jeho pravej hornej časti zvoľte Prispôsobiť a ovládať prehliadač Google

Chrome ( Customize and Control Google Chrome) <sup>:</sup> a následne voľbu Nastavenia (Settings). Zobrazí sa vám obrazovka Nastavenia (Settings).

|             |           |          |        | X  |
|-------------|-----------|----------|--------|----|
| _           |           |          |        |    |
|             |           |          | ☆      | *  |
| New tab     |           |          | Ctrl+1 | -  |
| New window  | I         | (        | Ctrl+N | I  |
| New incogni | to windov | v Ctrl+S | hift+N | 1  |
| History     |           |          |        | ►  |
| Downloads   |           |          | Ctrl+J | J  |
| Bookmarks   |           |          |        | ►  |
| Zoom        | - 10      | - %00    | 5      | 3  |
| Print       |           |          | Ctrl+F |    |
| Cast        |           |          |        |    |
| Find        |           |          | Ctrl+F |    |
| More tools  |           |          |        | ►  |
| Edit        | Cut       | Сору     | Pas    | te |
| Settings    |           |          |        |    |
| Help        |           |          |        | ►  |
| Exit        |           | Ctrl+S   | hift+Q | )  |

2) V spodnej časti obrazovky zvoľte voľbu Zobraziť rozšírené nastavenia (Show advanced setting) ak priamo nemáte sprístupnenú sekciu HTTPS/SSL.

| Settings                        | ×                                                                                                    |                 | X |
|---------------------------------|----------------------------------------------------------------------------------------------------|-----------------|---|
|                                 | Chrome   chrome://settings                                                                                                    | <b>☆</b>        |   |
| Chrome                          | Settings Person 1 (current)                                                                                                    | Search settings |   |
| Extensions<br>Settings<br>About | <ul> <li>Enable Guest browsing</li> <li>Let anyone add a person to Chrome</li> <li>Add person Edit Remove Import bookmarks and settings</li> <li>Default browser</li> </ul> |                 |   |
|                                 | Make Google Chrome the default browser         Google Chrome is not currently your default browser.         Show advanced settings                                          |                 |   |

3) Zobrazia sa daľšie sekcie. Presuňte sa nišie na HTTPS/SSL zvoľte tlačidlo Spravovať certifikáty (Manage certificates).

| HTTPS/SSL<br>Manage certificates             |                         |
|----------------------------------------------|-------------------------|
| Google Cloud Print                           |                         |
| Set up or manage printers in Google Cloud Pr | int. <u>Learn more</u>  |
| Manage                                       |                         |
| Show notifications when new printers are     | detected on the network |
|                                              |                         |

V zobrazenom modálnom okne a zozname certifikátov vyberte ten, pre ktorý chcete zistiť ID
 KEP a napr. dvojklikom otvorte záznam. Overte, či máte zvolenú voľbu Všetky (All) v úvode
 obrazovky pre Plánovaný účel (Intended purpose).

| Ce | rtificates                                                                     |                      |              |        |      |             |      | X    |
|----|--------------------------------------------------------------------------------|----------------------|--------------|--------|------|-------------|------|------|
| I  | intended pur                                                                   | pose: <              | All>         |        |      |             |      | •    |
|    | Personal Other People Intermediate Certification Authorities Trusted Root Cert |                      |              |        |      |             |      |      |
|    | Issued To                                                                      | 0                    | Issued By    | Expira | i Fr | iendly Name |      |      |
|    |                                                                                |                      |              | 10. 7. | 2 ke | у           |      |      |
|    |                                                                                |                      |              |        |      |             |      |      |
|    |                                                                                |                      |              |        |      |             |      |      |
|    |                                                                                |                      |              |        |      |             |      |      |
|    |                                                                                |                      |              |        |      |             |      |      |
|    | Import                                                                         | Ехро                 | rt Rem       | iove   |      |             | Adva | nced |
| ſ  | Certificate i                                                                  | intended pur         | poses        |        |      |             |      |      |
|    | <ali></ali>                                                                    |                      |              |        |      |             | View |      |
|    | Learn more                                                                     | about <u>certifi</u> | <u>cates</u> |        |      |             | Clo  | ose  |

5) Zobrazí sa nové modálne okno. Presuňte na záložku Podrobnosti (Details). Overte, či je označená voľba Všetky (All) pre pole Zobraziť (Show). V zobrazenom zozname označte položku Držiteľ (Subject). V spodnej časti modálneho okna sa pre označenú položku zobrazí bližší popis. Požadovaný údaj je označený ako SERIALNUMBER. Obyčajne začína znakmi "PNOSK"

|                                                            | dui                       |          |
|------------------------------------------------------------|---------------------------|----------|
| Show <all></all>                                           | •                         |          |
| Field                                                      | Value                     | *        |
| Version                                                    | V3                        |          |
| 🔄 Serial number                                            | 16 73 0d 99 00 00 00 00   | $\equiv$ |
| 🕎 Signature algorithm                                      | sha256RSA                 |          |
| 🕎 Signature hash algorithm                                 | sha256                    |          |
| 🛅 Issuer                                                   |                           |          |
| Valid from                                                 | 10. júla 2012 7:29:48     |          |
| 🔄 Valid to                                                 | 10. júla 2017 7:39:48     |          |
| Subject                                                    | t, SK, D                  | -        |
| CN =<br>C = SK<br>SERIALNUMBER =<br>SERIALNUMBER = PNOSK 7 |                           |          |
|                                                            | Edit Properties Copy to F | File     |

## Microsoft EDGE

Odporúčame zobraziť si certifikát napr. prostredníctvom Ovládacieho panela, prípadne prehliadača IE.